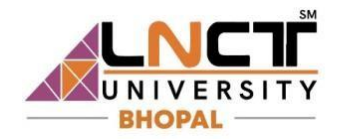

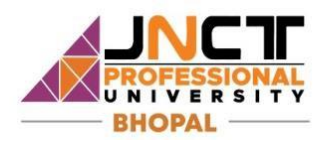

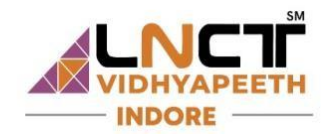

## Dear Students,

Greetings from LNCT Group!

The LNCT CET 2025 – 1st Test Slot is scheduled for 5th & 6th April 2025, from 9:00 AM to 5:00 PM on both days.

To take the test on the specified dates, please follow the steps below:

## **Option 1 (Recommended):**

Click on **Direct Login link mention on your mail** to log in to your **Application Dashboard**. *Note: This link will be available only for 24 hours. If it expires, please proceed with Option 2.* 

## **Option 2:**

- 1. Visit <u>https://lnctcet.lnctu.ac.in/lnct-cet-form-2025</u>.
- 2. Click on the Login tab to access your Application Dashboard.
- 3. You will be asked to enter your **Email ID** and **Password** to log in.

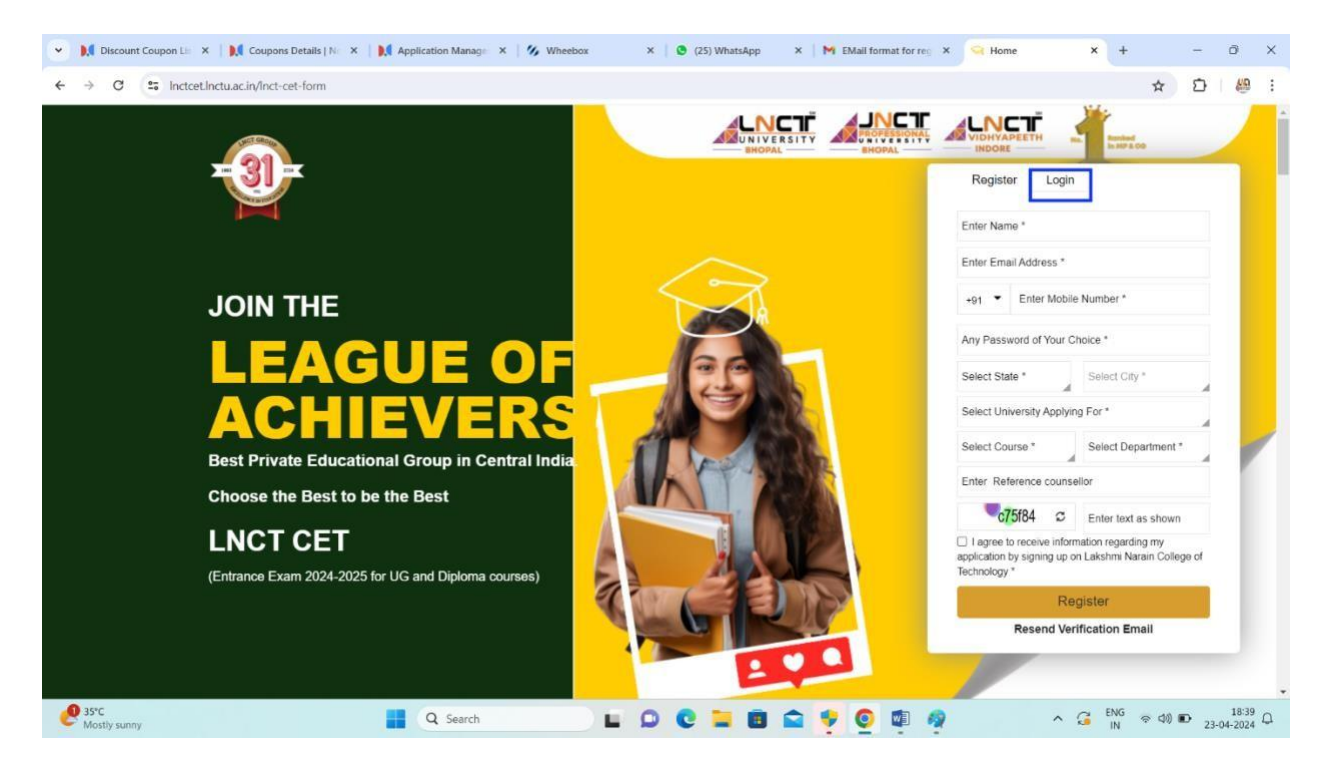

After clicking on Login tab you will be asked for your email ID and password as below

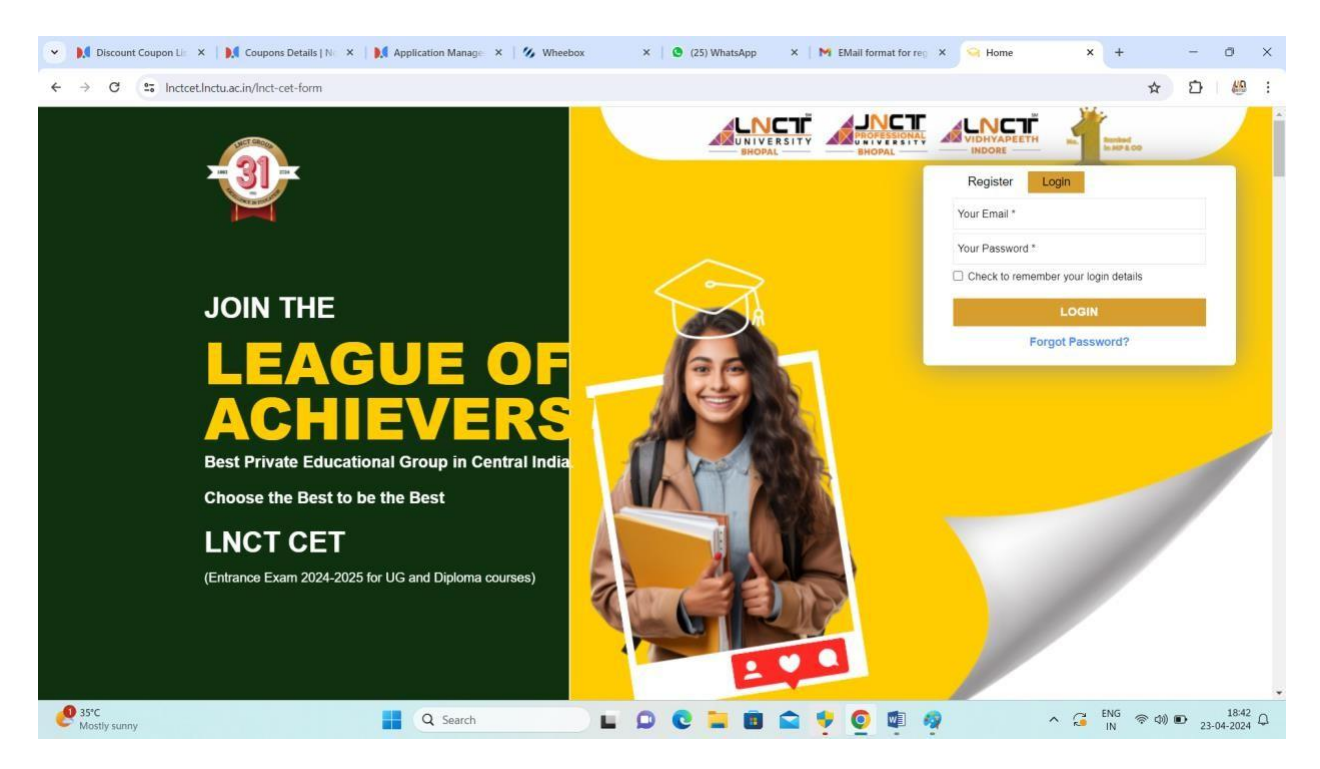

Login into your dashboard by entering your email id and password.

By following any one of two options mentioned above you will be landing to your dashboard as displayed below.

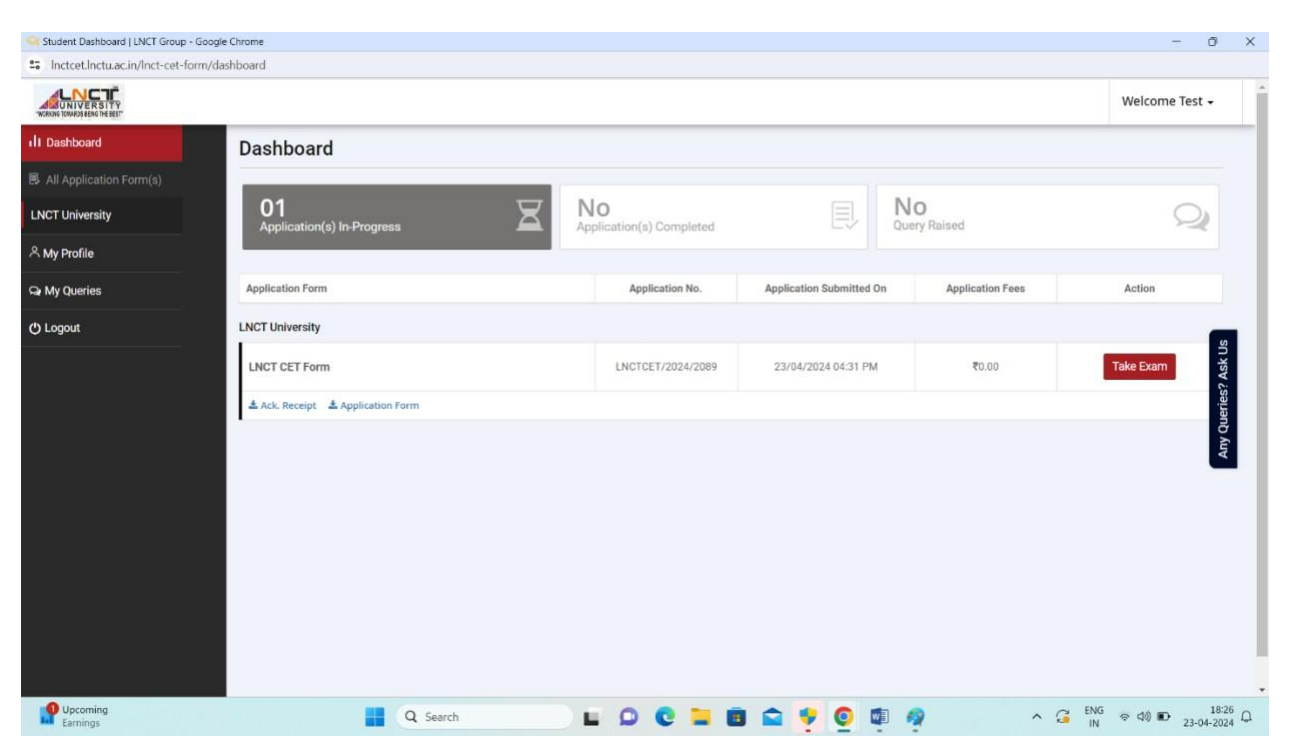

Click on the **TAKEEXAM** button displaying on your dashboard to start the test.

You will be directed to test screen. It will ask permission of system check for **internet speed**, **browser**, **microphone and camera** to proceed, please click on **proceed button** to allow permissions and click allow on all popups displaying on screen,

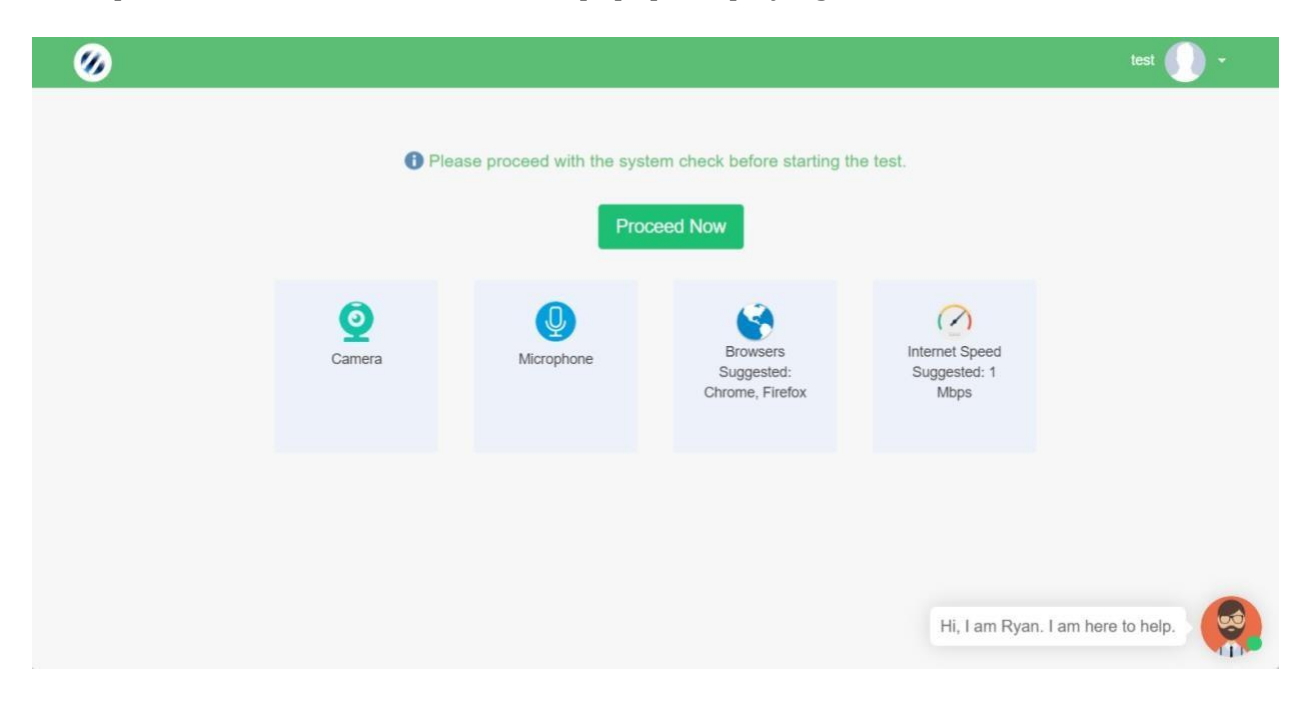

Click on **Continue** to start the test. Another window will be opened with test details.

## **Instructions for the Examination**

Click on **"Continue"** to attempt the questions. Once you have answered all the questions, click on the **"End Test"** button to submit your test. You can navigate to any question by clicking on the question number in the left panel of the test screen.

Please read the following instructions thoroughly before starting the examination:

- 1. Please note that candidates will be allowed to take the exam as per the allocated test schedule.
- 2. Candidates are required to have a **laptop**, **desktop**, **or mobile phone** with an **embedded camera** or a **separate webcam** to appear for the examination. This is **mandatory**. If you do not have a webcam, you will not be able to take the examination.

(It is suggested to use a laptop, desktop, or mobile phone with a video camera for the test.)

- 3. Laptops, desktops, or mobile devices with **Windows OS (Windows 8 and above)** are preferred.
- 4. Ensure that the **pop-up blocker** is disabled on your browser. Any notifications related to antivirus, Windows updates, emails, calls, WhatsApp messages, SMS, app notifications, etc., will be counted as navigation. After **five warnings**, your test will be **auto-submitted**.
- 5. Make sure that your **laptop or mobile phone is fully charged** before appearing for the examination to prevent disruptions due to unexpected power outages.
- 6. Ensure that you are **seated alone in a well-illuminated room** while taking the examination.
- 7. Make sure to **submit your test only after completing the examination**. If you accidentally try to submit before the completion of the test duration, you will be asked to confirm. Once you make the final submission, you will **not** be able to retake the examination.
- 8. The use of a calculator is not allowed.
- 9. In case of any **technical issues** during the examination, please contact the **Wheebox Support Team**:
  - **Email:** <u>support@wheebox.com</u>
  - **IVR Number:** 9355932123